## SmarterSelect Evaluator Instructions – NCACPA Nominating Committee

**Step 1:** NCACPA staff will add you as an evaluator so you have access to review the applications.

Step 2: You will receive an email to activate your account like the email below.

| From: Holly Bazemore [malito:automated.email@smarterselect.com]<br>Sent: Monday, February 25, 2018 10:59 AM<br>De Lisa Sodier <u>Subioin@coccpc or gas</u><br>Subject: [NCACPA] Evaluator Account Setup |                                                                                                    |
|----------------------------------------------------------------------------------------------------|----------------------------------------------------------------------------------------------------|
|                                                                                                    | Smarter Select                                                                                                    |
|                                                                                                    | Hello Lisa Seaton,                                                                                                    |
|                                                                                                    | You have been invited to be an evaluator for NCACPA.                                                                                 |
|                                                                                                    | To activate your account, please click the link below                                                                                |
|                                                                                                    | Activate Account                                                                                                    |
|                                                                                                    | Or copy the link below into your browser                                                                                             |
|                                                                                                    | https://app.smarterselect.com/create_user/new_from_pending_user?<br>id=974122&provider_hash=2d95346cdfa140a5c8fea93d64a7829bb5d51925 |
|                                                                                                    | Thank you,<br>Holly Bazemore                                                                                                    |

**Step 3:** Activate your account using the link(s) in the email. Please be sure to choose a password you will remember as you will need it to access evaluations. At this point, you can choose if you would like to receive text notifications when evaluations are added to your account. If you choose this feature, you will receive an automated text message when new applications are assigned to you.

**Step 4:** NCACPA staff will activate your review process and you will receive an email notifying you that new applications have been assigned for your review.

**Step 5:** Please review the information using the "access evaluations" button or link in the email or by logging in at smarterselect.com. Access to evaluations will automatically close after the nominating committee work is complete.

| rom: Lorris Leonhard [mailtoaudonated email@smarterselect.com]<br>eter: Monaya, February 76, 2013 1115 AM<br>et: ISa Seaton Gravito (Bracaga uog)<br>alağıet: [MCACPA] Applications Awaiting Your Evaluation |                                                                                                    |
|----------------------------------------------------------------------------------------------------|----------------------------------------------------------------------------------------------------|
|                                                                                                    | Smarter Select                                                                                                    |
|                                                                                                    | Dear Lisa Seaton,                                                                                                    |
|                                                                                                    | been assigned to you and are available and the tolowing program have<br>been assigned to you and are awaing your evaluation:<br>North Carolina Association of Certified Public Accountants Board<br>Nomination Form |
|                                                                                                    | The deadline for completing all of your evaluations is January 29, 2020 at<br>12:00 midnight.                                                                                                    |
|                                                                                                    | Access Evaluations.                                                                                                    |
|                                                                                                    | Access Evaluations                                                                                                    |
|                                                                                                    | Or copy the link below into your browser                                                                                                    |
|                                                                                                    | https://app.smarterselact.com/admin_evaluator_login/43454                                                                                                    |
|                                                                                                    | Thank you,                                                                                                    |

**Step 6:** Review all applications within your SmarterSelect account in preparation for discussion at the Nominating Committee meeting. You may print the applications if you prefer to read a hardcopy version. Within the SmarterSelect system, nominations are accessed under the "My Evaluations" header.

**Step 7:** Select the button indicating you have read and are ready to discuss each application and complete the process by submitting the evaluation.